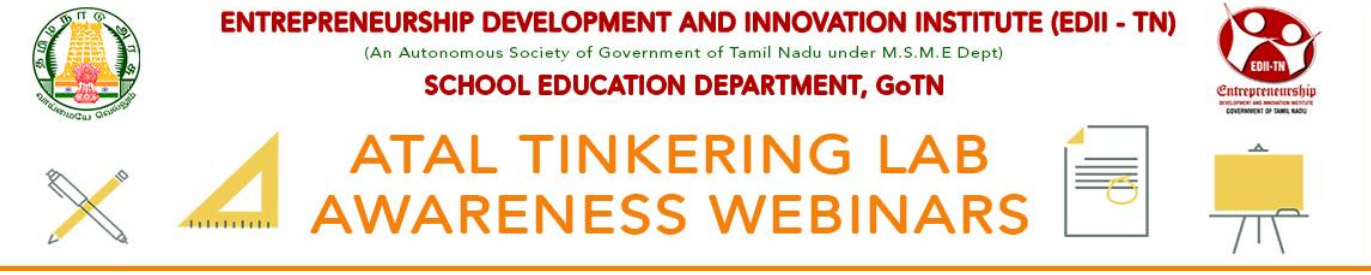

## How to Register For ATAL Awareness Webinar?

# **STEP 1:** Search tniic in Google

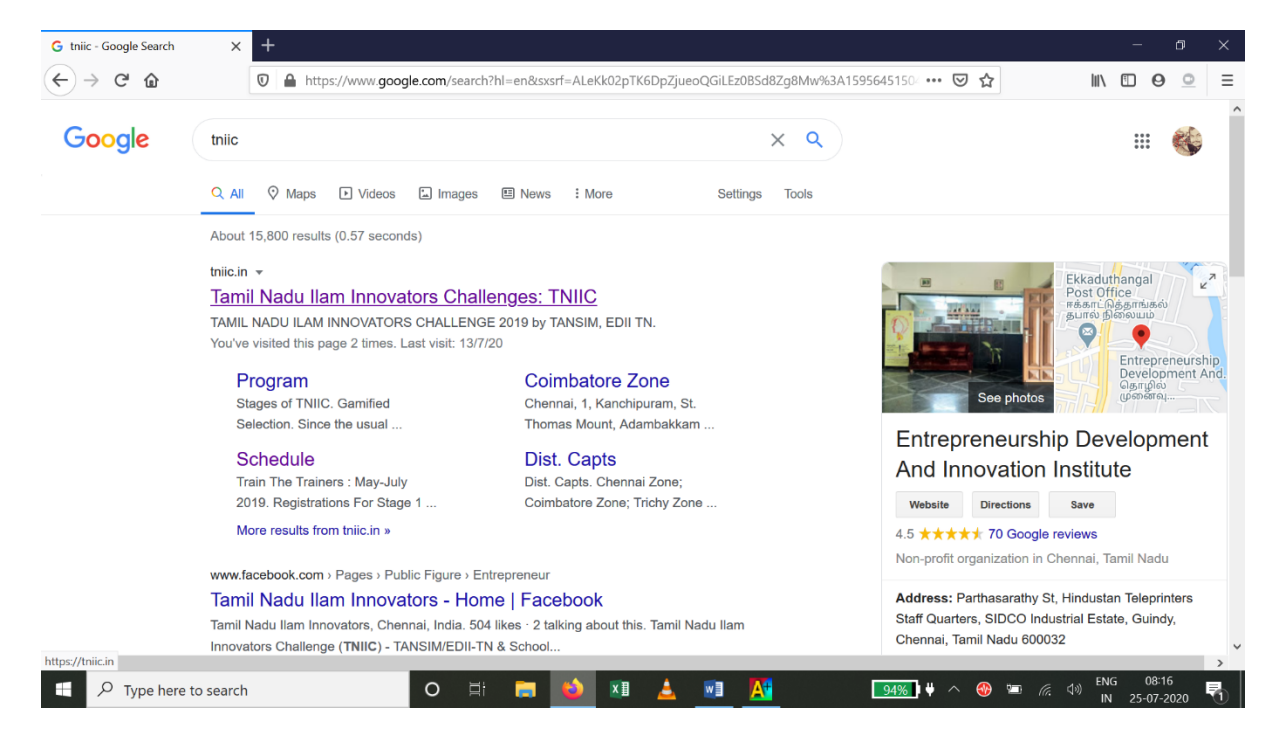

#### STEP 2: click the "CLICK HERE FOR ATAL TINKERINGLAB AWARENESS PROGRAMME" button

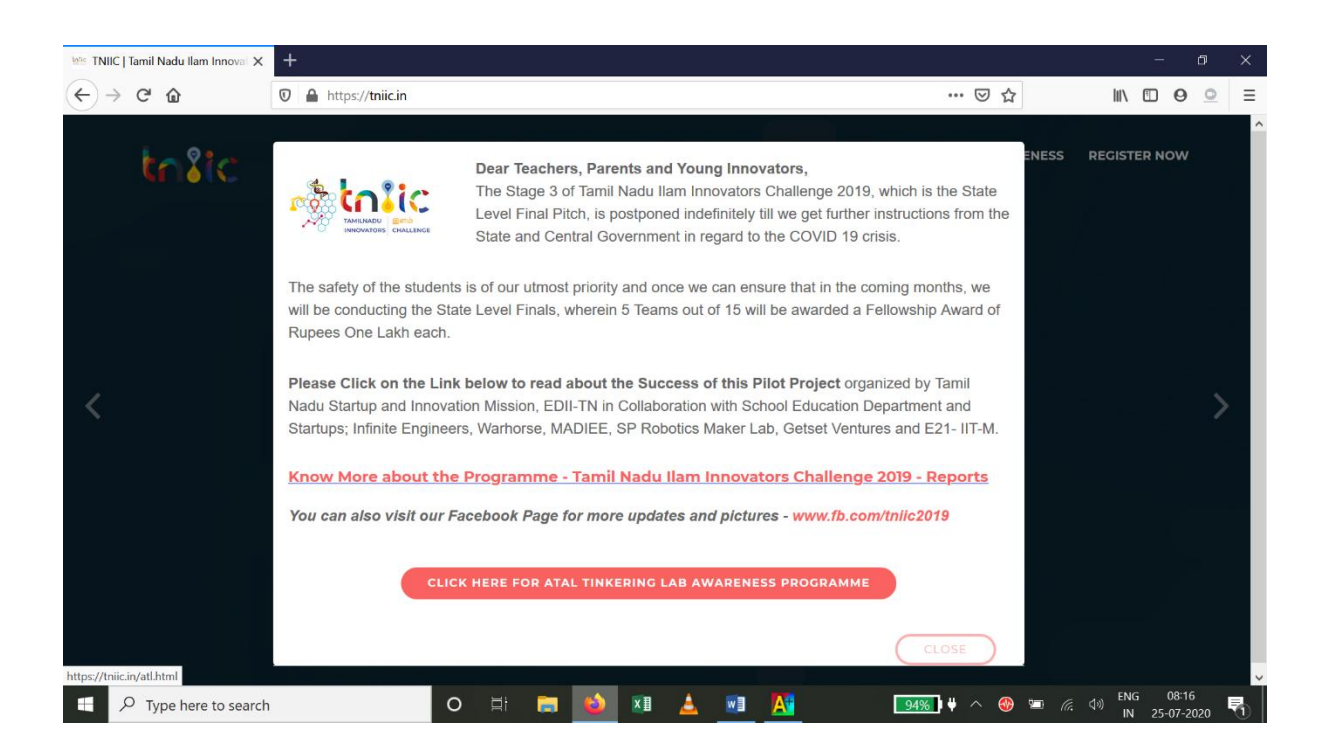

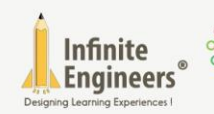

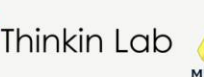

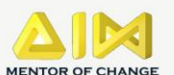

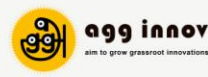

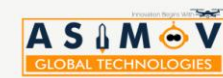

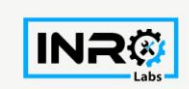

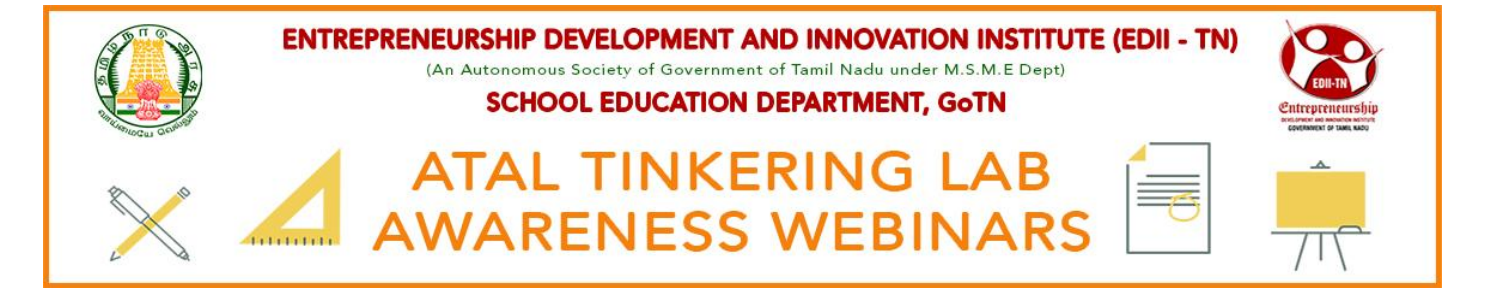

## STEP 3: click the "REGISTER NOW FOR ATAL AWARENESS WEBINARS" button

| 🔤 ATL   Atal Tinkering Labs 🛛 🗙                                                                                                    | +                                           | 1                 | - 0                | × |
|----------------------------------------------------------------------------------------------------|---------------------------------------------|-------------------|--------------------|---|
| ← → ♂ ŵ                                                                                                    | 🛛 🔺 https://tniicin/atl.html                | III\ 🗉            | 0 0                | ≡ |
| កែរដែ                                                                                                    | HOME TNIIC PROGRAM TNIIC TEAM ATL AWARENESS | REGISTER NO       | w                  | ^ |
|                                                                                                    | ATAL TINKERING LAB<br>AWARENESS WEBINARS    |                   |                    |   |
| EDII-TN in collaboration with the School Education Department have taken up the Atal Tinkering Lab Awareness Programme to promote Institutional<br>Innovation that grants access and benefits of the Atal Tinkering Lab Scheme to all the Government, Government Aided and Private Schools in Tamil Nadu.<br>As of July 2020, There are 1455 Schools (778 Government and Government Aided Schools) in Tamil Nadu that have been selected by Atal Innovation<br>Mission (AIM). There are also many eligible high schools and higher secondary schools that are not aware / require support in the application process for<br>Atal Tinkering Labs. |                                             |                   |                    |   |
| Hence, it is planned to conduct two Awareness webinars in each district to<br>1. Schools that have been selected by Atal Innovation Mission and require further assistance/guidance.<br>2. Schools that are eligible for the scheme and require awareness along with assistance/guidance in the application process and setting up Atal Tinkering<br>Lab.                                                                                                    |                                             |                   |                    |   |
| ( REGISTER NOW FOR ATL AWARENESS WEBINARS )                                                                                                    |                                             |                   |                    |   |
| Type here to searc                                                                                                    |                                             | 売 dッ》 ENG<br>IN 2 | 08:17<br>5-07-2020 | 5 |

### **STEP 4:** A new page with google form will open; fill the details and press SUBMIT.

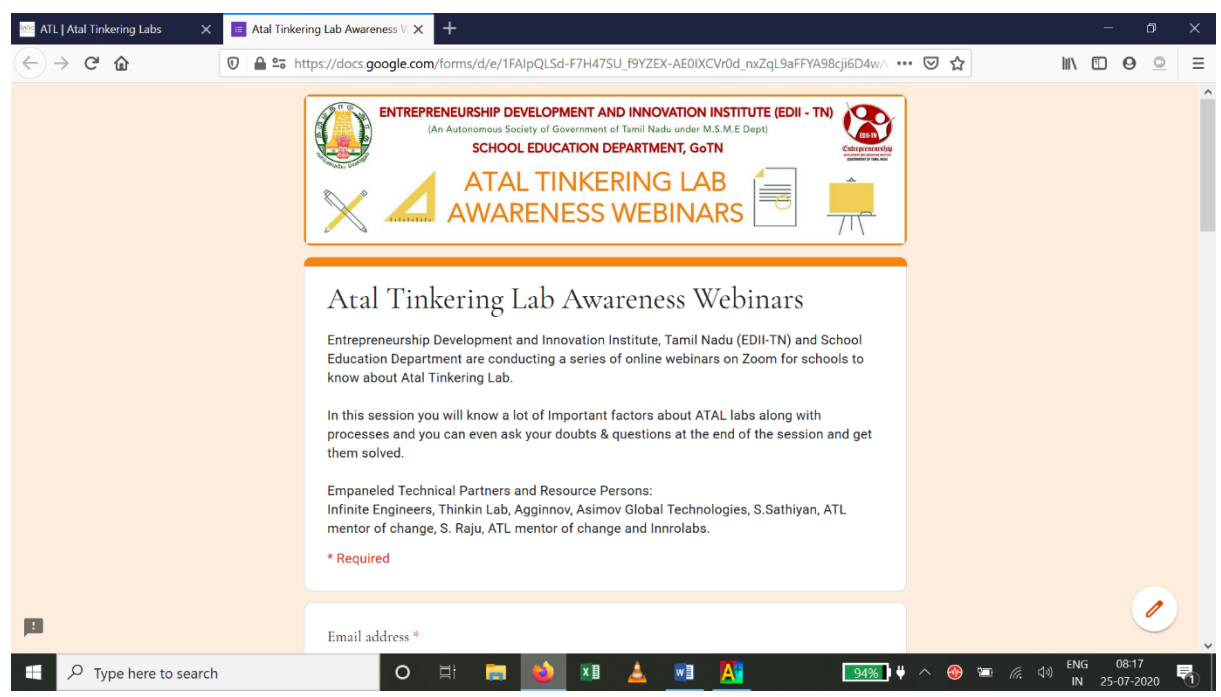

Thank you for Registering, see you in the Webinar

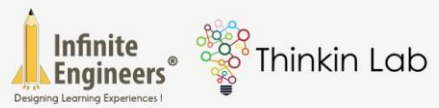

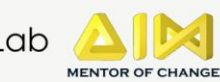

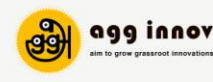

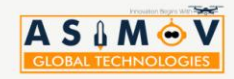

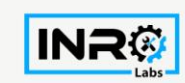